# **Montgomery County Government**

# **Department of Finance**

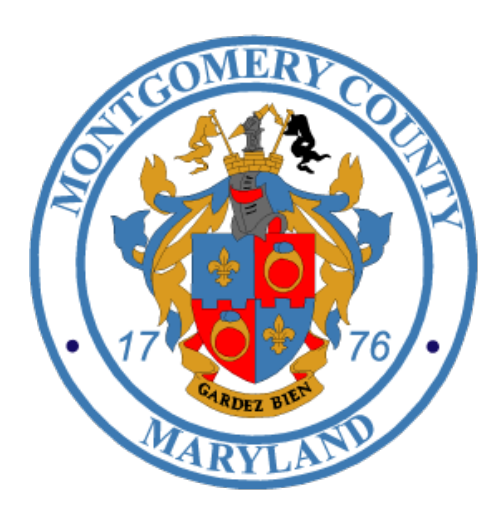

## Tax Assessment System (TAS)

**View Property - Read Access Only** 

**Guide 1 - Navigation** 

## Contents

| Logging In                      | 3 |
|---------------------------------|---|
| Navigating View Property in TAS | 4 |
| To Search for an Account        | 5 |
| To View the Complete Record     | 7 |
| Old to New Comparison           | 7 |

#### **Logging In** (when New TAS goes live)

- 1. Access the MCG ePortal at: <u>https://eportal.montgomerycountymd.gov</u>
- 2. Enter your user name and password.
- 3. Click Log In.

| THE REPORT OF THE REPORT OF TH | Welcome to Montgomery County, Maryland - Single Sign On<br>UNAUTHORIZED ACCESS IS PROHIBITED AND PUNISHABLE BY LAW!<br>User Name:<br>Password: |
|----------------------------------------------------------------------------------------------------|----------------------------------------------------------------------------------------------------|
| access MCG                                                                                                    | Change My Password<br>Forgot Password?<br>My Account<br>Unlock My Account                                                                      |

4. Select Tax Assessment System from the Apps section.

| All Apps                                                                                                    | Featured     | Internet   | MCG Apps                                                                                  | Top-5 Apps                                                                                      |                                                                                            |
|----------------------------------------------------------------------------------------------------|--------------|------------|-------------------------------------------------------------------------------------------|-------------------------------------------------------------------------------------------------|--------------------------------------------------------------------------------------------|
|                                                                                                    | My Favorites |            |                                                                                           | Most Visited                                                                                    | Activity Calendar                                                                          |
| Your favorites will be here.<br>Next time you visit to your apps page, please<br>click on $\stackrel{\bullet}{\bigstar}$ Add to favorites to include the<br>app to your favorites' list. |              |            | 1550<br>819                                                                               | Employee Self-Service<br>Available Since 12-26-13<br>Information Security Awareness<br>Training | <ul> <li>✓ →</li> <li>Friday, 14th February</li> <li>7:00 pm: ERP Weekly Backup</li> </ul> |
|                                                                                                    |              | 433        | AccessMCG Self-Service<br>Available Since 12-18-13                                        | Thursday, 20th February<br>All Day: MCTime Due                                                  |                                                                                            |
|                                                                                                    |              | 169<br>116 | Welcome!<br>Available Since 12-18-13<br>Tax Assessment System<br>Available Since 12-18-13 | Friday, 21st February All Day: MCTime Due 7:00 pm: ERP Weekly Backup                            |                                                                                            |
|                                                                                                    |              |            | •                                                                                         |                                                                                                 | Friday, 28th February                                                                      |

#### **Navigating View Property in TAS**

The View Property screen is an inquiry screen available to all TAS users. From this screen, users can look up information for a given property to include: record information, mailing address, legal description, premise address, cycle data, prior assessment year, and more.

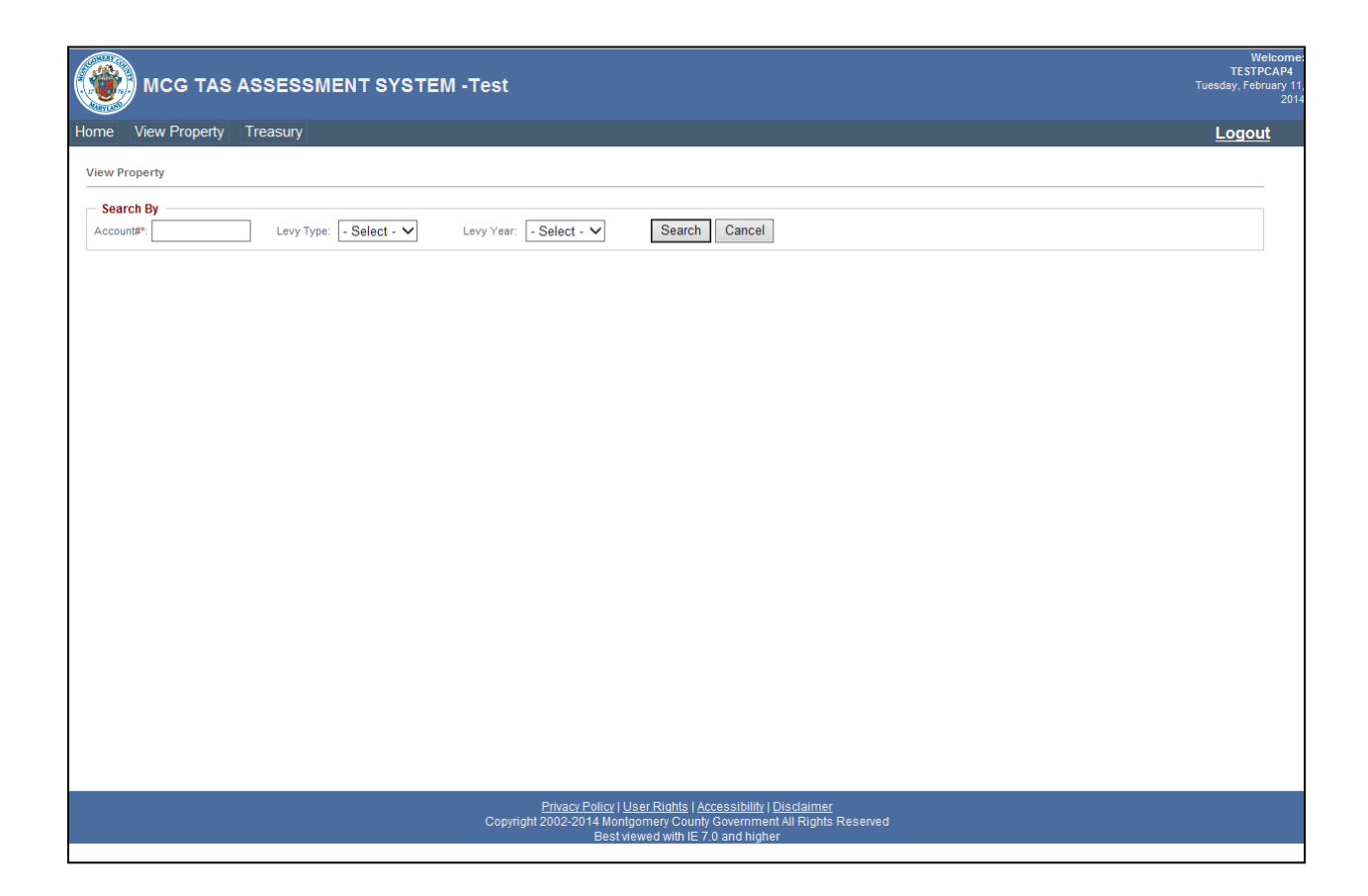

#### **To Search for an Account**

- 1. Enter a nine digit account number into the Account Number field.
- 2. Click Search. \*To clear your search and start over, click "Cancel"

| Search by                                                           |              |
|---------------------------------------------------------------------|--------------|
| Account#*: 00000011 × Levy<br>Type: - Select - V Year: - Select - V | earch Cancel |

In this example, upon searching for Account #00000011, a table populates with the account records for each levy year (dating back to 1999).

|                   | -,           |              |                              |                                       |                                       |              |                  |             |                    |                |      |
|-------------------|--------------|--------------|------------------------------|---------------------------------------|---------------------------------------|--------------|------------------|-------------|--------------------|----------------|------|
| - Search E        | Ву           |              |                              |                                       |                                       |              |                  |             |                    |                |      |
| Account#*:        | 0000001      | 1            | Levy<br>Type: - Select - 🗸   | Levy<br>Year: - Select - V            | Search Cancel                         |              |                  |             |                    |                |      |
| otal: 16          |              |              |                              |                                       |                                       |              |                  |             |                    |                |      |
| Account<br>Number | Levy<br>Type | Levy<br>Year | Owner Name                   | Premise Address                       | Mail Address                          | Tax<br>Class | District<br>Ward | Geo<br>Code | Owner Occ.<br>Code | Record<br>Type | Edit |
| 00000011          | A            | 2014         | BROWN R EDWIN &<br>WINSOME S | 07801 AIRPARK<br>GAITHERSBURG , 20879 | P O BOX 449<br>BARNESVILLE , MD 20838 | 42           | 01               | 81          | N                  | М              | Edit |
| 0000011           | A            | 2013         | BROWN R EDWIN &<br>WINSOME S | 07801 AIRPARK<br>GAITHERSBURG, 20879  | P O BOX 449<br>BARNESVILLE, MD 20838  | 42           | 01               | 81          | N                  | М              | Edit |
| 0000011           | A            | 2012         | BROWN R EDWIN &<br>WINSOME S | 07801 AIRPARK<br>GAITHERSBURG , 20879 | P O BOX 449<br>BARNESVILLE , MD 20838 | 42           | 01               | 81          | N                  | М              | Edit |
| 0000011           | A            | 2011         | BROWN R EDWIN &<br>WINSOME S | 07801 AIRPARK<br>GAITHERSBURG , 20879 | P O BOX 449<br>BARNESVILLE , MD 20838 | 42           | 01               | 81          | N                  | М              | Edit |
| 0000011           | A            | 2010         | BROWN R EDWIN &<br>WINSOME S | 07801 AIRPARK<br>GAITHERSBURG , 20879 | P O BOX 449<br>BARNESVILLE , MD 20838 | 42           | 01               | 81          | N                  | М              | Edit |
| 0000011           | A            | 2009         | BROWN R EDWIN &<br>WINSOME S | 07801 AIRPARK<br>GAITHERSBURG , 20879 | P O BOX 449<br>BARNESVILLE , MD 20838 | 42           | 01               | 81          | N                  | М              | Edit |
| 0000011           | A            | 2008         | BROWN R EDWIN &<br>WINSOME S | 07801 AIRPARK<br>GAITHERSBURG , 20879 | P O BOX 449<br>BARNESVILLE , MD 20838 | 42           | 01               | 81          | N                  | М              | Edit |
| 0000011           | A            | 2007         | BROWN R EDWIN &<br>WINSOME S | 07801 AIRPARK<br>GAITHERSBURG , 20879 | P O BOX 449<br>BARNESVILLE , MD 20838 | 42           | 01               | 81          | N                  | М              | Edit |
| 0000011           | A            | 2006         | BROWN R EDWIN &<br>WINSOME S | 07801 AIRPARK<br>GAITHERSBURG , 20879 | P O BOX 449<br>BARNESVILLE , MD 20838 | 42           | 01               | 81          | N                  | М              | Edit |
| 0000011           | A            | 2005         | BROWN R EDWIN &<br>WINSOME S | 07801 AIRPARK<br>GAITHERSBURG , 20879 | P O BOX 449<br>BARNESVILLE , MD 20838 | 42           | 01               | 81          | N                  | М              | Edit |
| 0000011           | A            | 2004         | BROWN R EDWIN &<br>WINSOME S | 07801 AIRPARK<br>GAITHERSBURG , 20879 | P O BOX 449<br>BARNESVILLE , MD 20838 | 42           | 01               | 81          | N                  | М              | Edit |
| 0000011           | A            | 2003         | BROWN R EDWIN &<br>WINSOME S | 07801 AIRPARK<br>GAITHERSBURG , 20879 | P O BOX 449<br>BARNESVILLE , MD 20838 | 42           | 01               | 81          | N                  | М              | Edit |
| 0000011           | A            | 2002         | BROWN R EDWIN &<br>WINSOME S | 07801 AIRPARK<br>GAITHERSBURG , 20879 | P O BOX 449<br>BARNESVILLE , MD 20838 | 42           | 01               | 81          | N                  | М              | Edit |
| 0000011           | A            | 2001         | BROWN R EDWIN &<br>WINSOME S | 07801 AIRPARK<br>GAITHERSBURG , 20879 | P O BOX 449<br>BARNESVILLE , MD 20838 | 42           | 01               | 81          | N                  | М              | Edit |
| 0000011           | A            | 2000         | BROWN R EDWIN &<br>WINSOME S | 07801 AIRPARK<br>GAITHERSBURG , 20879 | P O BOX 449<br>BARNESVILLE , MD 20838 | 42           | 01               | 81          | N                  | М              | Edit |
| 0000011           | A            | 1999         | BROWN R EDWIN &<br>WINSOME S | 07801 AIRPARK<br>GAITHERSBURG , 20879 | P O BOX 449<br>BARNESVILLE, MD 20838  | 42           | 01               | 81          | N                  | М              | Edit |

For each account, the table displays the account number, levy type, levy year, owner name, premise address, mail address, tax class, district ward, geo code, owner occupancy code, and record type.

| — Search E        | Ву —         |              |                              |                                       |                                       |              |                  |             |                    |                |
|-------------------|--------------|--------------|------------------------------|---------------------------------------|---------------------------------------|--------------|------------------|-------------|--------------------|----------------|
| Account#*:        | 0000001      | 1            | Levy<br>Type: - Select - 🗸   | Levy<br>Year: - Select - V Sear       | ch Cancel                             |              |                  |             |                    |                |
| Total: 16         |              |              |                              |                                       |                                       |              |                  |             |                    |                |
| Account<br>Number | Levy<br>Type | Levy<br>Year | Owner Name                   | Premise Address                       | Mail Address                          | Tax<br>Class | District<br>Ward | Geo<br>Code | Owner Occ.<br>Code | Record<br>Type |
| 00000011          | A            | 2014         | BROWN R EDWIN &<br>WINSOME S | 07801 AIRPARK<br>GAITHERSBURG , 20879 | P O BOX 449<br>BARNESVILLE , MD 20838 | 42           | 01               | 81          | Ν                  | м              |
| 00000011          | Δ            | 2013         | BROWN R EDWIN &              | 07801 AIRPARK                         | P O BOX 449                           | 42           | 01               | 81          | N                  | м              |

#### Additional Notes:

The Account Number field is required as demarcated by the red asterisk (\*).

Users may also opt to provide Levy Type and Levy Year by selecting from the drop down menus.

| Home    | View Property | Treasury                                                                                                    |
|---------|---------------|----------------------------------------------------------------------------------------------------|
| View Pr | operty        |                                                                                                    |
| Accou   | ch By         | Select -<br>Type:         Select -<br>A<br>T(3/4)<br>H(1/2)<br>Q(1/4)         Levy<br>Year:         Select -<br>2014<br>2013<br>2013<br>2012<br>Q019<br>2008<br>2009<br>2008<br>2007<br>2006<br>2002 |

Doing so limits the search criteria to one levy type and one levy year as opposed to doing a more comprehensive search.

| View Propert                                                             | liew Property |              |                              |                                      |                                      |              |                  |             |                    |                |  |
|--------------------------------------------------------------------------|---------------|--------------|------------------------------|--------------------------------------|--------------------------------------|--------------|------------------|-------------|--------------------|----------------|--|
| Search By                                                                |               |              |                              |                                      |                                      |              |                  |             |                    |                |  |
| Account#*: 00000011 Levy<br>Type: A V Levy<br>Year: 2013 V Search Cancel |               |              |                              |                                      |                                      |              |                  |             |                    |                |  |
| Total: 1                                                                 |               |              |                              |                                      |                                      |              |                  |             |                    |                |  |
| Account<br>Number                                                        | Levy<br>Type  | Levy<br>Year | Owner Name                   | Premise Address                      | Mail Address                         | Tax<br>Class | District<br>Ward | Geo<br>Code | Owner Occ.<br>Code | Record<br>Type |  |
| 00000011                                                                 | A             | 2013         | BROWN R EDWIN &<br>WINSOME S | 07801 AIRPARK<br>GAITHERSBURG, 20879 | P O BOX 449<br>BARNESVILLE, MD 20838 | 42           | 01               | 81          | Ν                  | м              |  |
|                                                                          |               |              |                              |                                      |                                      |              |                  |             |                    |                |  |

#### **To View the Complete Record**

1. Click the hyperlink in the Account Number column.

| Account<br>Number | Levy Type | Levy Year | Owner Name                | Premise Address                         | Mail Addre              |
|-------------------|-----------|-----------|---------------------------|-----------------------------------------|-------------------------|
| 00000011          | A         | 2014      | BROWN R EDWIN & WINSOME S | 07801 AIRPARK<br>GAITHERSBURG , 20879   | P O BOX 44<br>BARNESVIL |
| 00000022          | A         | 2014      | CASSIS JOHN D ET AL TR    | 18970 WOODFIELD<br>GAITHERSBURG , 20879 | 701 HERITA<br>GEORGETO  |
| 0000033           | A         | 2014      | O'DONNELL JOHN P          | 21411 WOODFIELD<br>GAITHERSBURG , 20882 | 21411 WOO<br>GAITHERSB  |
|                   |           |           |                           |                                         |                         |

In this example, upon clicking the hyperlink for account number "00000011", a new screen appears displaying the full record.

| Search Property >> View Pro | operty                       |                         |                      |                      |                              |                          |     |
|-----------------------------|------------------------------|-------------------------|----------------------|----------------------|------------------------------|--------------------------|-----|
| Record Information          |                              |                         |                      |                      |                              |                          |     |
| Account Number:             | 00000011                     | Levy Year:              | 2014                 | Levy Type:           | A                            | Tax Class:               | 42  |
| Owner Name:                 | BROWN R EDWIN &<br>WINSOME S | Owner Name2:            |                      | Name Key:            | BROWN R EDWIN &<br>WINSOME S | Owner Occupancy<br>Code: | Ν   |
| County Code:                | 16                           | District Ward:          | 01                   | Geographic Code:     | 81                           | Town Code:               | 000 |
| Subdivision Code:           | 0009                         | Plat Number:            |                      | Section:             |                              | Block:                   |     |
| Lot                         |                              | Map:                    | GU21                 | Grid:                | 0000                         | Parcel:                  | 000 |
| Zoning Code:                | 14                           | Land Use Code:          | 1                    | MultiParentAcct Ind: |                              | BPRUC:                   | 500 |
| County Property Code:       | 637                          | County Service<br>Code: |                      | Utility Sewer:       | Public                       | Utility Water            | N/A |
| Mailing Address             |                              |                         |                      |                      |                              |                          |     |
| Street Address:             | P O BOX 449                  | Street Address2:        |                      | Mailing City:        | BARNESVILLE                  | Mailing State:           | MD  |
| Mailing Zip:                | 20838-                       |                         |                      |                      |                              |                          |     |
| Legal Description:          |                              |                         |                      |                      |                              |                          |     |
| Legal Desc1:                | PAR O MONTGOMERY AIR         | Legal Desc2:            | PARK INDUSTRIAL PARK | Legal Desc3:         |                              | Legal Desc3:             |     |
| Premise Address             |                              |                         |                      |                      |                              |                          |     |
| Number:                     | 07801                        | Number Suffix:          |                      | Direction:           |                              | Name:                    | AIR |
| Туре:                       | RD                           | City:                   | GAITHERSBURG         | Zip:                 | 20879-2333                   | Condo Unit:              |     |
| Deed Reference              |                              |                         |                      |                      |                              |                          |     |

#### **Old to New Comparison**

Since several groups rely on the "View Property" screen to look up information, there are many fields that make up the full record. For users that located property information in legacy TAS, it is important to understand where the same information can be found in the new TAS. To learn more, please review the "View Property Guide 2 - Old to New Comparison".

#### **Having Issues?**

Call the **help desk** at times when you are experiencing issues (example: unable to log in, need to reset password, system is not working properly).

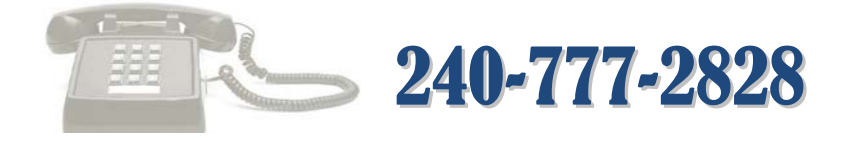

# FAQ:

Question: Can we access TAS from anywhere?

*Answer:* Yes. You will log into the new TAS via the new ePortal using your county User ID and password. From there, you will click on the TAS icon. This can be accessed from your personal computer at work or at home!

New ePortal: http://eportal.montgomerycountymd.gov/

Question: Does this system replace MUNIS?

*Answer:* No. TAS is a separate system from MUNIS. It only relplaces the mainframe TAS system (a.k.a. mainframe or p-comm).

Question: In the new TAS, can we search by name or address rather than account number?

*Answer:* No. You must have the account number. If you do not have the account number, you can search by name or address in MUNIS or on the State's website.

Question: If we come across incorrect data, can we also edit in the TAS View Property screen?

*Answer:* No. The rule is that the State of Maryland is responsible for providing accurate data. We take what they provide. Users (other than the State) will only have the ability to view this information.

**Question:** Does the State of Maryland have access to this system too?

*Answer:* Yes. The State uses the TAS site to make updates to data they have provided. In fact, TAS aggregates data from several groups we call "contributors". Each contributor group has role-based access which allows them to view certain information and/or make updates.